## Could not Start Ezeelogin RDP proxy

541 admin January 29, 2025 Common Errors & Troubleshooting 1943

## Error: Could not start Ezeelogin RDP proxy

**Overview**: This article outlines the troubleshooting steps to resolve the "Could not start Ezeelogin RDP proxy" error, focusing on server configuration, SSL setup, Node.js installation, and log analysis for Web RDP access.

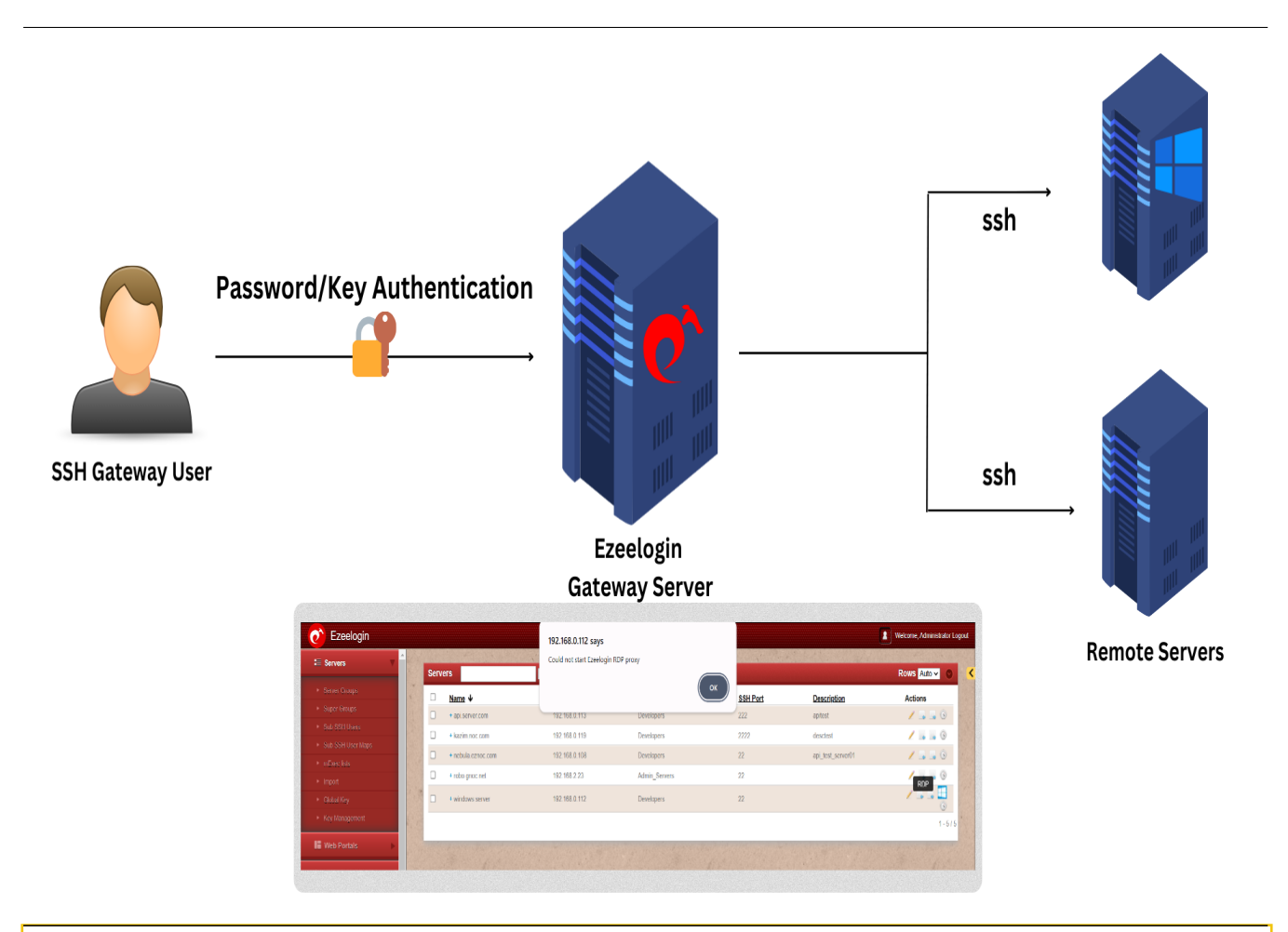

## Requirements to consider:

- Ensure that the desktop browser has enough CPU( 2GHZ) and RAM( 2- 4 GB ). Close out browser tabs so as to reduce the CPU footprint so that the browser-based RDP works without slowness.
- Web RDP will work only if the web interface is accessed via HTTPS.

Error: Could not start Ezeelogin RDP proxy

| 🕐 Ezeelogin                           |      |         |                    | 192.168.0.112 says                  |               |      |               |                   | Welcome, Administrator Logout |
|---------------------------------------|------|---------|--------------------|-------------------------------------|---------------|------|---------------|-------------------|-------------------------------|
| t≣ Servers ▼                          |      | Servers |                    | Could not start Ezeelogin RDP proxy |               |      | Rows Auto 🗸 💿 |                   |                               |
| <ul> <li>Server Groups</li> </ul>     | X    |         | Name ↓             | 1                                   |               | ОК   | SSH Port      | Description       | Actions                       |
| <ul> <li>Super Groups</li> </ul>      |      |         | + api.server.com   | 192.168.0.113                       | Developers    |      | 222           | apitest           | /                             |
| <ul> <li>Sub SSH Users</li> </ul>     |      |         | + kazim noc com    | 192 168 0 119                       | Developers    |      | 2222          | desctest          | /                             |
| <ul> <li>Sub SSH User Maps</li> </ul> |      | 0       |                    | 102.100.0.110                       | Developere    |      |               | debetest          |                               |
| <ul> <li>mExec lists</li> </ul>       | 1.   | U       | + nebula.eznoc.com | 192.168.0.108                       | Developers    |      | 22            | api_test_serveru1 | 2                             |
| ► Import                              |      |         | + robo.gnoc.net    | 192.168.2.23                        | Admin_Servers |      | 22            |                   | RDP G                         |
| ► Global Key                          | 1    |         | + windows server   | 192.168.0.112                       | Developers    |      | 22            |                   |                               |
| <ul> <li>Key Management</li> </ul>    | 2.10 |         |                    |                                     |               |      |               |                   | 1 - 5 / 5                     |
| ■ Web Portals                         |      |         |                    |                                     |               | 1200 | Carrie To     |                   | No. of Concession, Name       |

Step 1: Make sure that the RDP server has been added with admin Username and Password.

Step 2 : Ensure to install <u>SSL cert</u> for web RDP.

To ensure SSL for the browser tab that opens up the web ssh console, generate a self-signed cert:

```
root@gateway:# openssl req -new -days 365 -x509 -nodes -newkey
rsa:2048 -out /usr/local/etc/ezlogin/tls_cert.pem -keyout
/usr/local/etc/ezlogin/tls_key.pem
```

Or put a valid ca, cert and key in the files: /usr/local/etc/ezlogin/tls\_ca.pem, /usr/local/etc/ezlogin/tls\_cert.pem & /usr/local/etc/ezlogin/tls\_key.pem respectively. You can rename your current .crt / .key file to .pem file.

Ensure that the .pem files are readable by the webserver user such as nobody/www-root/apache, etc.

An easy way to grant the web user read privileges would be **chmod 644** /usr/local/etc/ezlogin/\*.pem

**Step 3:** Make sure Nodejs is installed on the jump server. Refer to the article <u>Add windows server for</u> <u>RDP via browser.</u>

**Step 4:** Ensure that the Node version is above 19 and the NPM Version is >=6

```
root@gateway:# npm -v
6.14.6
root@gateway:# node -v
```

v19.0.0

Refer to the article to install Node : <u>?Install the NodeJS modules for the Web RDP Console</u> <u>Application.</u> **Step 5:** Install the NodeJS module dependencies for the Web RDP Console application by running the following command.

root@gateway:# cd \$(awk '/^system\_folder/ {print \$2}' /usr/local/etc/ezlogin/ez.conf)/application/external/mstsc/&& npm install

Step 6: To get more detailed errors, append log\_level trace in ez.conf.

How to get detailed errors from Ezeelogin error logs?

Step 7:. Kill the current running node

root@gateway:~# pkill node

**Step 8:** Access the web RDP and <u>check the application logs</u> under {system folder}/application/logs/, ( for example, /var/www/ezlogin/application/logs/log-2022-10-08.php ) to get the command to start the web RDP manually.

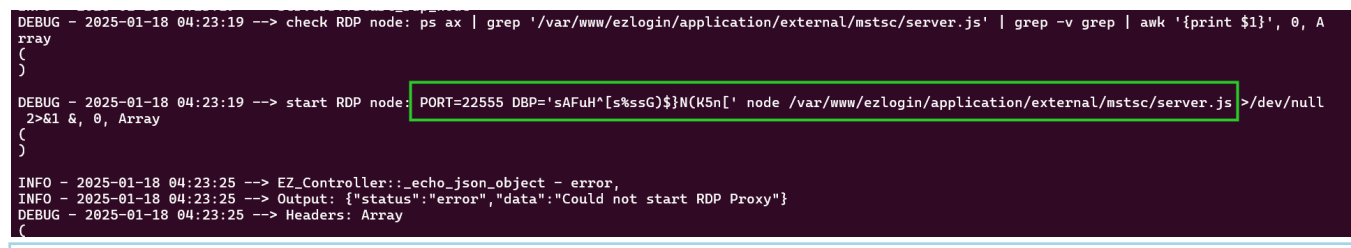

Note: Append **DEBUG=\*** at the beginning of the command you've got from the application logs.

For example,

root@gateway:~# DEBUG=\* PORT=22555 DBP='p(g8CE8sAbr(H\*kR((a}@bK3/TbQ'
node /var/www/ezlogin/application/external/mstsc/server.js

Step 9: Make sure that users have the privilege to access 'Windows RDP Login'

How to grant privilege to a user?

**Refer to the screenshot below:** 

| Ezeelogin               | Welcome, Administrator Logout                                                                                                    | ^        |
|-------------------------|----------------------------------------------------------------------------------------------------|----------|
| t≣ Servers ►            | Control the second of a user to sharific actions                                                                                                    |          |
| Web Portals             |                                                                                                    |          |
| tt Users ►              | tom \$                                                                                                    |          |
| Access Control          | Actions Expand all - Collapse all - Select all - Toggle selection                                                                                                    |          |
| UserGroup-ServerGroup   | + V 🗅 Gateway (aka Bastion Host)                                                                                                    |          |
| ► User-ServerGroup      | 🗧 🗏 🗃 😂 Servers                                                                                                    |          |
| ► User-Server           | E Add Server                                                                                                    |          |
| ► UserGroup-PortalGroup | Contraction of the second second se |          |
| ► User-PortalGroup      | Defect Server     Defect Server     Defect Server     Defect Server                                                                                                    | 2        |
| ► User-Portal           | - 🗹 🗅 View Server Details                                                                                                    |          |
| UserGroup-Action        | View Super Groups                                                                                                    | 2        |
| ▶ User-Action           | □ U View Password                                                                                                    | 8        |
| ▶ User-SSHKey           | Order Sorriget Gever Fields                                                                                                    | No.      |
|                         | Carlos Parallel Shell                                                                                                    |          |
| % Settings 🔹 🕨          | V D Wardows RDP Login                                                                                                    | 3        |
| 🛞 Cluster               | □     □     □     □     □     □     □     □     □     □     □     □     □     □     □     □     □     □     □     □     □     □     □     □     □     □     □     □     □     □     □     □     □     □     □     □     □     □     □     □     □     □     □     □     □     □     □     □     □     □     □     □     □     □     □     □     □     □     □     □     □     □     □     □     □     □     □     □     □     □     □     □     □     □     □     □     □     □     □     □     □     □     □     □     □     □     □     □     □     □     □     □     □     □     □     □     □     □     □     □     □     □     □     □     □     □     □     □     □     □     □     □     □     □     □     □     □     □     □     □     □     □     □     □     □     □     □     □     □     □     □     □     □     □     □     □ </th <th>N. W. W.</th>                                                                                                    | N. W. W. |

- NLA is currently supported. If the user enables it, the username and password must be saved when adding the RDP server to Ezeelogin.
- If the user **does not enable NLA**, they can choose whether to save the username and password in Ezeelogin, as **both options will work.**

## **Related Articles:**

Error: Connection has been closed.

Record and download RDP recordings.

Online URL: https://www.ezeelogin.com/kb/article/could-not-start-ezeelogin-rdp-proxy-541.html